## **Viewing History of Internet Payments**

1. From the Court's website, <u>www.oknb.uscourts.gov</u>, select "E-Filing (CM/ECF)" as shown in the below screenshot.

| UNITED<br>North                                                                          | states b <i>i</i><br>ern Disti                                       | ankrupt<br>rict of (                      | ccy court<br>Oklahoma                                                |                                   | •             |        | Search                                  |
|------------------------------------------------------------------------------------------|----------------------------------------------------------------------|-------------------------------------------|----------------------------------------------------------------------|-----------------------------------|---------------|--------|-----------------------------------------|
| Honorable ?                                                                              | Terrence L. Mio                                                      | chael - Chie                              | f Judge   Jole Ann Awi                                               | trey - Clerk                      | of Court      |        |                                         |
| Inderstanding Bankruptcy                                                                 | Court Information                                                    | Judge Michael                             | Filing Without an Attorney                                           | For Attorneys                     | For Creditors | Forms  | Programs & Services                     |
| COVID-19 Protocols (Upda<br>For information on COVID-19<br>For information regarding the | ated 03/07/2022)<br>9 protocols for The Fe<br>e status of meetings ( | deral Building, pl<br>of creditors, plea: | ease visit the Building Access ar<br>se contact the trustee assigned | nd Security page.<br>to the case. |               |        |                                         |
| Case Locator (PACER) »                                                                   | Welcom                                                               | ne                                        |                                                                      |                                   |               |        |                                         |
| E-Filing (CM/ECF) »                                                                      | This is t<br>the Nor                                                 | the official websit<br>rthern District of | e for the United States Bankrup<br>Oklahoma.                         | otcy Court for                    |               |        | TTTTTTTTTTTTTTTTTTTTTTTTTTTTTTTTTTTTTTT |
| PACER.GOV(All Courts) >                                                                  | ° ≫ Sign                                                             | up for email not                          | ices                                                                 |                                   |               | * IA A |                                         |
| File a Cert. of Debtor Ed                                                                | I. » 🔝 CM/                                                           | ECF RSS Feed                              |                                                                      |                                   |               |        |                                         |

2. On the next screen, please select "Click Here to Login."

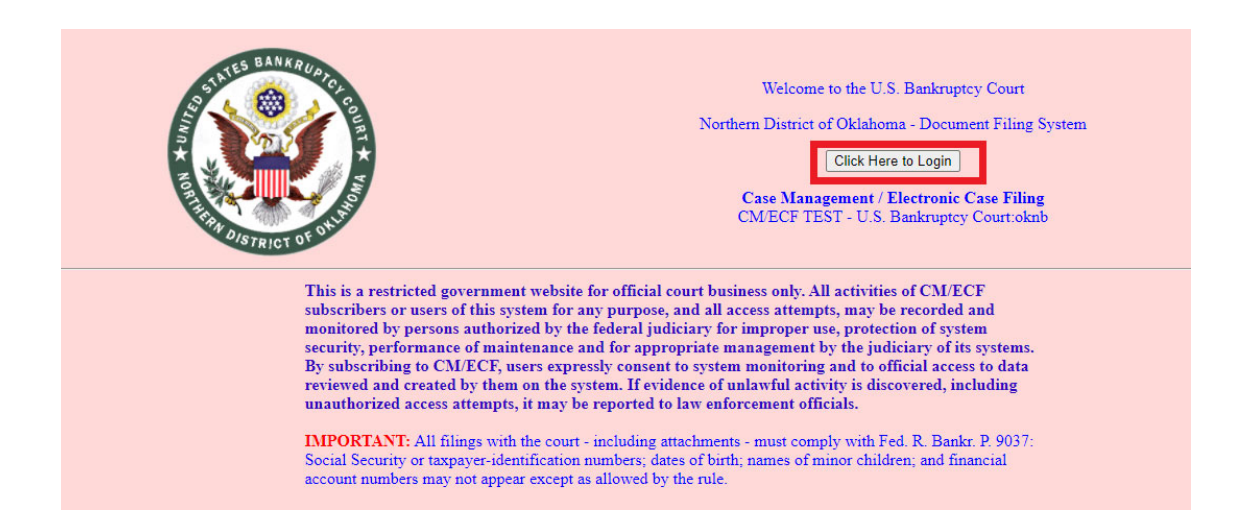

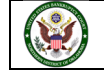

3. You will be redirected to PACER. On this screen, please put in your PACER Username and Password and select "Login".

| 🖈 Oklahoma N                                                                                                    | orthern Bankruptcy Court (test) Login                                                                                                    |
|----------------------------------------------------------------------------------------------------|----------------------------------------------------------------------------------------------------|
| * Required Informa                                                                                                    | ition                                                                                                    |
|                                                                                                    |                                                                                                    |
| Username *                                                                                                    | AttyrwilsonOKNB                                                                                                    |
| <b>D</b>                                                                                                    |                                                                                                    |
| Password *                                                                                                    | •••••                                                                                                    |
| Client Code                                                                                                    |                                                                                                    |
| onone obdo                                                                                                    |                                                                                                    |
| Forgot pas                                                                                                    | Login Clear <u>ssword?</u>   <u>Forgot username?</u>   <u>Need an account?</u>                                                                                                    |
| This is a restricted go<br>activities of PACER's<br>and all access attemp<br>authorized by the feo<br>security, performance<br>the judiciary of its sys-<br>consent to system m<br>created by them on t<br>discovered, including<br>law enforcement offi | overnment website for official PACER use only. All<br>ubscribers or users of this system for any purpose,<br>pts, may be recorded and monitored by persons<br>deral judiciary for improper use, protection of system<br>e of maintenance and for appropriate management by<br>stems. By subscribing to PACER, users expressly<br>ionitoring and to official access to data reviewed and<br>he system. If evidence of unlawful activity is<br>g unauthorized access attempts, it may be reported to<br>icials. |

4. You will receive a Redaction Agreement Screen, please read, and select the check box "I understand that, if I file, I must comply with redaction rules. I have read this notice." Then select "Continue".

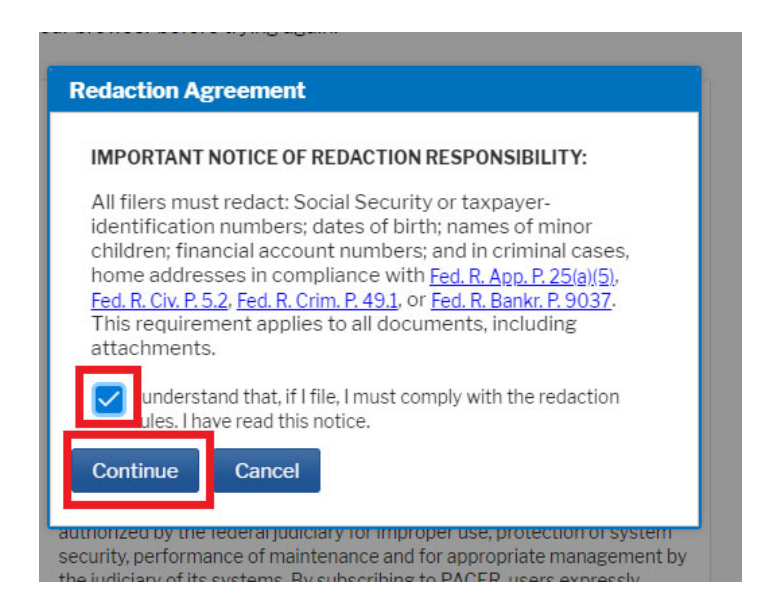

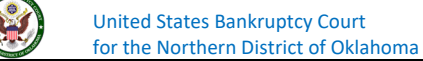

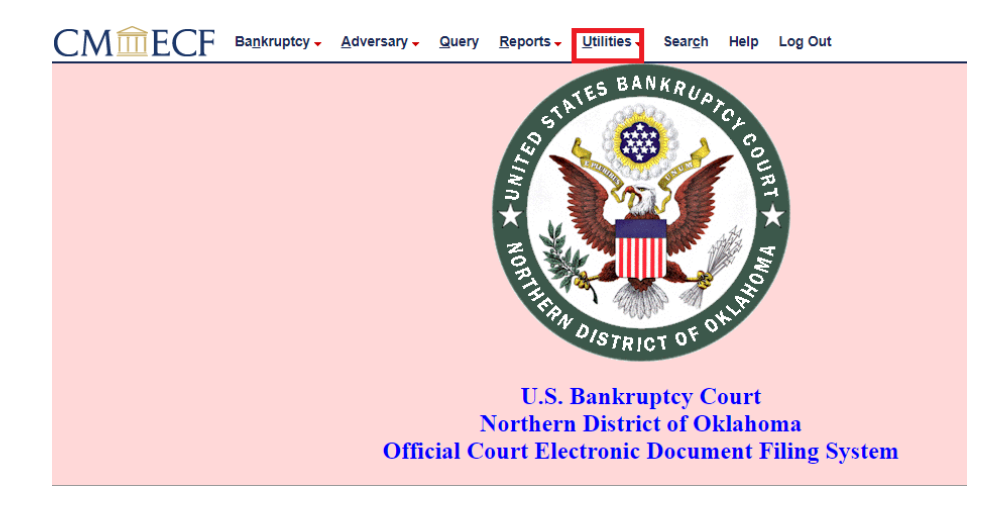

5. You will be redirected back to our CM/ECF system. Please select "Utilities" at top of the screen.

6. You will see several items in various categories. Please select "Internet Payment History".

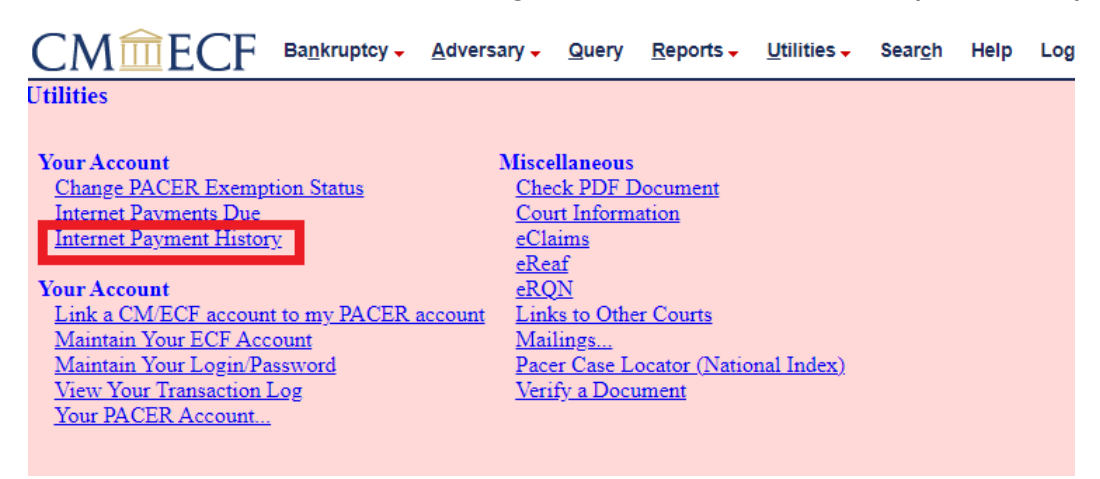

7. On the next screen, please **enter a date range** for the history of payments you want to see. Then please select "**Run Report**".

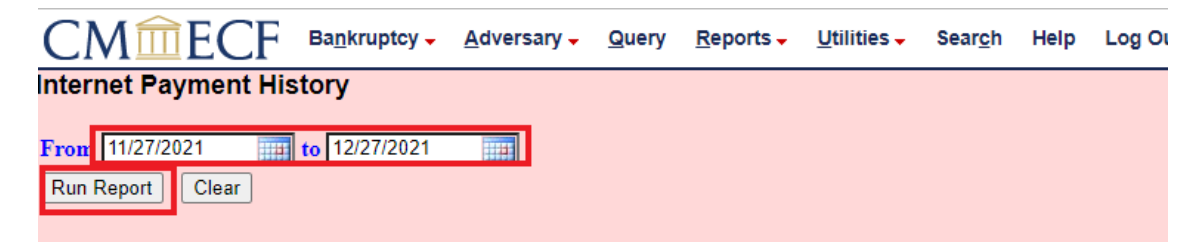

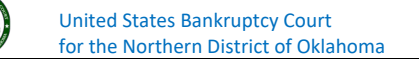

8. Your payment history will display on the next screen.

| CM <sup>m</sup> ECF ·         | Ba <u>n</u> kruptcy <mark>→ A</mark> dversary <mark>→ Q</mark> u | uery <u>R</u> eports - <u>U</u> tilities - | Sear <u>c</u> h | Help    | Log Out        |           |                 |  |
|-------------------------------|------------------------------------------------------------------|--------------------------------------------|-----------------|---------|----------------|-----------|-----------------|--|
|                               |                                                                  | U.S. Bankr                                 | uptcy Court     | t       |                |           |                 |  |
| Northern District of Oklahoma |                                                                  |                                            |                 |         |                |           |                 |  |
|                               |                                                                  | Internet Payment Hi                        | story for Wi    | lson, R | lick           |           |                 |  |
| 11/27/2021 to 12/27/2021      |                                                                  |                                            |                 |         |                |           |                 |  |
|                               |                                                                  |                                            |                 |         |                |           |                 |  |
| Date Paid                     |                                                                  | Description                                |                 |         | Payment Method | Receipt # | Amount          |  |
| Date Paid 2021-12-27 13:31:52 | Scobby D. Doo<br>Schedule(s)( 21-10023-M                         | Description<br>/) [misc,scheddue] ( 32.00) |                 |         | Payment Method | Receipt # | Amount \$ 32.00 |  |

If you have any questions regarding filing in the CM/ECF system, you can contact the CM/ECF Helpdesk using one of the following methods.

Phone: 918-699-4072 Email: cmecf@oknb.uscourts.gov

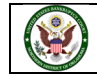